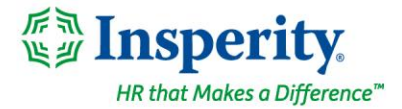

Friday, August 26th, 2022

## New isolved release: version 8.16

## Highlights

We are excited to announce the addition of Administrative Scheduling within the Adaptive Employee Experience (AEX) for Managers and Supervisors. Employee scheduling can be completed from any device which allows managers/supervisors to be more productive. They can create and manage schedules for their employees and even download the weekly schedule report.

isolved version 8.16 also includes updates to Onboarding and Reboarding, additions to the Client Change Log, and an enhancement to the Time Entry Grid export options to support weighted overtime weeks.

### **Adaptive Employee Experience**

• Isolved Administrative Scheduling

#### **Employee Administration**

- Onboarding wage notice assignments
- Reboarding and self-service access

#### Payroll

- Additions to the Client Change Log
- Update to the Time Entry Grid export options to support weighted Overtime weeks

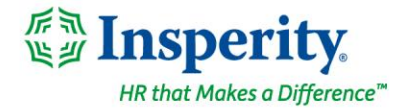

# **Adaptive Employee Experience**

## **Administrative Scheduling**

### Managers and Supervisors can now manage schedule from any device

Isolved Administrative Scheduling is now available in Adaptive Employee Experience (AEX).

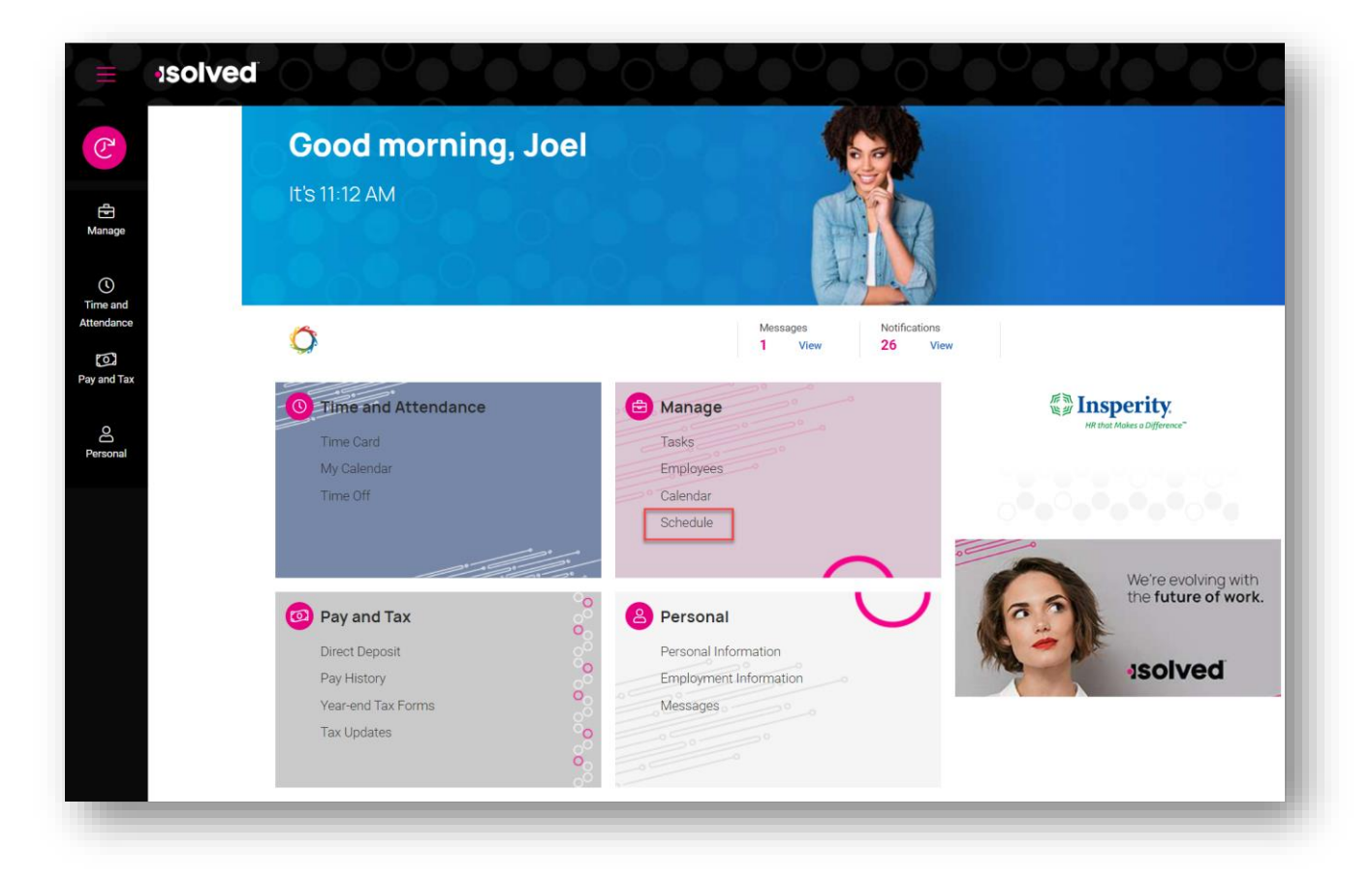

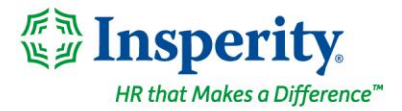

Quickly and easily manage scheduling for your company by using this new AEX feature to:

- view your employees' schedules
- assign default schedules to employees
- override or remove an employee shift or copy a shift from one employee to another
- copy an employee's schedule to another employee
- copy an employee's schedule forward to a future date range
- download a weekly schedule report

| <                                                                                          |                 | Augus          | t 21 - 27, 2022         |              |                             | >                                          |
|--------------------------------------------------------------------------------------------|-----------------|----------------|-------------------------|--------------|-----------------------------|--------------------------------------------|
|                                                                                            | <b>5</b><br>ALL | 5<br>SCHEDULED | <b>O</b><br>UNSCHEDULED | 0<br>ABSENCE |                             |                                            |
| ) Search                                                                                   | ×               | GO             |                         | COPY         | FORWARD                     | ٠.                                         |
|                                                                                            |                 |                |                         |              |                             |                                            |
| Name 11                                                                                    |                 |                |                         |              | Days 11                     | Hours 1                                    |
| Name 11                                                                                    |                 |                |                         |              | Days 1:                     | Hours 11<br>8.00                           |
| Name 11<br>> Adams, Danielle A<br>> Jones, Maggie L                                        |                 |                |                         |              | Days 1:<br>1<br>1           | Hours 11<br>8.00<br>5.00                   |
| Name 11<br>> Adams, Danielle A<br>> Jones, Maggie L<br>> Morgan, Daniel                    |                 |                |                         |              | Days 1:<br>1<br>1<br>4      | Hours 11<br>8.00<br>5.00<br>36.00          |
| Name 11<br>> Adams, Danielle A<br>> Jones, Maggie L<br>> Morgan, Daniel<br>> Morgan, Jason |                 |                |                         |              | Days 1:<br>1<br>1<br>4<br>4 | Hours 11<br>8.00<br>5.00<br>36.00<br>30.00 |

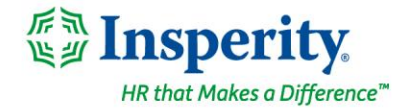

|                   |              | Sun<br>University   | Weekly Sch<br>08/21/2022<br>y Training M | edule Repor<br>- Sat 08/27/<br>/anagement | t<br>2022<br>Company    |                     |              |       |
|-------------------|--------------|---------------------|------------------------------------------|-------------------------------------------|-------------------------|---------------------|--------------|-------|
| Employee Name     | Sun<br>08/21 | Mon<br>08/22        | Tue<br>08/23                             | Wed 08/24                                 | Thu<br>08/25            | Fri<br>08/26        | Sat<br>08/27 | Hours |
| Adams, Danielle A |              | First Shift         |                                          |                                           |                         |                     |              | ₽8.00 |
| Jones, Maggie L   |              | Night Shift         |                                          |                                           |                         |                     |              | 5.00  |
| Morgan, Daniel    |              | (Morning<br>Shift ) | (Morning<br>Shift )                      |                                           | (Morning<br>Shift )     | (Morning<br>Shift ) |              | 36.00 |
| Morgan, Jason     |              | 8 - 5               | *10:00 am -<br>05:00 pm                  | *10:00 am -<br>05:00 pm                   | *10:00 am -<br>05:00 pm |                     |              | 30.00 |
| Williams, John A  |              | Morning Shift       |                                          |                                           |                         |                     |              | 9.00  |
| TOTAL             |              |                     |                                          |                                           |                         |                     |              | 00 00 |

If your employees are currently using AEX, contact <u>time.support@insperity.com</u> or call (800) 314-8223 to enable scheduling.

The isolved GO app will no longer be available effective Sept. 2<sup>nd</sup>. If your employees are not yet using AEX, see it in action <u>here</u>.

To switch to the modern Adaptive Employee Experience that works across all devices visit the <u>Help Center</u> or contact your Customer Success Specialist.

## **Employee Administration**

## **Pay Rate Notices**

### Include Pay Rate Notice assignment in your onboarding workflow

Clients in California and New York can assign pay rate notices as part of the onboarding and reboarding wizard to meet state compliance requirements. This option is available in both AEX and the ESS Classic View. Visit the <u>University Article</u> for more information about configuring employee wage notices.

Contact your payroll specialist to streamline your hiring workflow by adding wage notice assignments as an automated step in your hiring workflow.

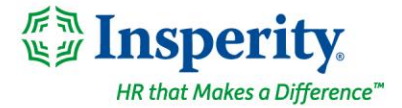

### Self-Service access for rehired employees

Automatically enable Self-Service access upon rehire

When you rehire an employee who had self-service access when they were previously employed, that access will automatically be reenabled when you complete the hiring process as part of reboarding.

## **Payroll**

## **Updates to the Client Change Log**

#### **Client third party audit**

You can now audit changes to Payees on deductions and memo calculations as well as updates to client third party information. View the audit details on the Client Change Log by filtering the to the Client Deduction or Client Memo table. A new table will be available to view changes to Third Party information.

| earch the menu            | Client Chan         | ige Log         |           |                    |                               |        |                         |                        | isolved Univer         |
|---------------------------|---------------------|-----------------|-----------|--------------------|-------------------------------|--------|-------------------------|------------------------|------------------------|
| MPLOYEE MANAGEMENT        | From                | Date: 8/22/2022 |           |                    |                               | Table: |                         | ~                      | Report Format. PDF     |
| MPLOYEE ADMIN TOOLS       | Тс                  | Date: 8/23/2022 |           |                    |                               |        |                         | Filter                 | View Repo              |
| IPLOYEE SELF-SERVICE      | ¢ Date              | ¢ Company ¢     | Pay Group | ¢ Table            | Field                         | ⇔ Old  | ¢ New                   | \$ Key                 | ≎ User                 |
| IENT MANAGEMENT           | 8/22/2022 9:23:59 4 | MA              |           | Client Third Party | AccountNumber: 808            | #NEW#  | z+V5KIxTe3emGMONzBydGZC | 941 - Principal        | ControlBoardProduction |
|                           | 8/22/2022 9:23:59 4 | AM              |           | Client Third Party | IsCorporateAccount: 808       | #NEW#  | False                   | 941 - Principal        | ControlBoardProduction |
| rkflow Setup              | 8/22/2022 9:23:59 A | AM              |           | Client Third Party | Partner                       | #NEW#  | 38 - Principal          | 941 - Principal        | ControlBoardProductio  |
| ense Management >         | 8/22/2022 9:23:59 4 | AM              |           | Client Third Party | PayeeDescription: 808         | #NEW#  | 401k                    | 941 - Principal        | ControlBoardProductio  |
| np Management Setup >     | 8/22/2022 9:23:59 4 | AM              |           | Client Third Party | PayeePaymentOption: 808       | #NEW#  | 5 - Individual ACH      | 941 - Principal        | ControlBoardProductio  |
| nt Utilities 🗸            | 8/22/2022 9:23:59 4 | AM              |           | Client Third Party | PayeeSchedule: 808            | #NEW#  | 1 - Every Payroll       | 941 - Principal        | ControlBoardProductio  |
| ient 🧹                    | 8/22/2022 9:23:59 4 | M               |           | Client Third Party | PaymentDateOffset: 808        | #NEW#  | 0                       | 941 - Principal        | ControlBoardProductio  |
| Add Legal Company         | 8/22/2022 9:23:59 4 | M               |           | Client Third Party | ThirdPartyName                | #NEW#  | Principal               | 941 - Principal        | ControlBoardProductio  |
| Add Legal - Time Only     | 8/22/2022 9:23:59 4 | M               |           | Client Third Party | ThirdPartyType                | #NEW#  | 2 - Benefit Provider    | 941 - Principal        | ControlBoardProductio  |
| kdd Pay Group             | 8/22/2022 9:23:59 A | M               |           | Client Third Party | TransitNumber: 808            | #NEW#  | 041001039               | 941 - Principal        | ControlBoardProductio  |
| Add Pay Group - Time Only | 8/22/2022 9:24:12 4 | AM              |           | Client Deduction   | ThirdPartyPayee - Legal: dmbr | #NEW#  | 808 - Principal - 401k  | 9295 - 401K            | ControlBoardProductio  |
| ment Change Log           | 8/22/2022 12:06:41  | PM              |           | Client Deduction   | ThirdPartyPayee - Legal: dmbr | #NEW#  | 808 - Principal - 401k  | 9296 - 401k CatchUp ov | ControlBoardProductio  |
| Employee List Settings    | 8/22/2022 9:40:01 4 | AM Rapids       |           | Legal              | AllowRemoteWorkers            | False  | True                    | 525 - Rapids           | ControlBoardProductio  |

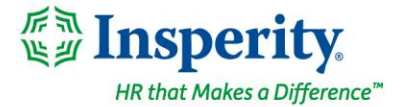

## Time Entry Grid export options update

#### Set additional rows based on Average Overtime Weeks

For those clients using the *Create Time Import Spreadsheet* function to create a template for importing bonuses, commissions, or other amounts that are included in a weighted average overtime calculation, a new field has been added to the Time Entry Options screen. The Rows Per Employee dropdown will allow you to select he number of rows you want to display on the template for each employee.

| IPLOYEE MANAGEMENT          | Save Cancel               |                                                                               |                                                                                                    |           |
|-----------------------------|---------------------------|-------------------------------------------------------------------------------|----------------------------------------------------------------------------------------------------|-----------|
| MPLOYEE ADMIN TOOLS         |                           |                                                                               | Preview Payroll Timesheet                                                                                                  |           |
|                             | Time Entry Options        |                                                                               | At least 1 Payroll Schedule i Required to Preview the Payroll                                                              |           |
| EMPLOYEE SELF-SERVICE       | Time Entry Template:      | Regular 🗸                                                                     | Preview Timest                                                                                                    | eet       |
| LIENT MANAGEMENT            | Maximum Dollars Warning:  |                                                                               |                                                                                                    |           |
| AYROLL PROCESSING           | Maximum Hours Warning:    |                                                                               | Employee Profile                                                                                                    |           |
| Payroli Entry 🗸             | Maximum Net Pay Warning:  |                                                                               | The Employee Profile can be generated for PayGroups with 5                                                                 | 00        |
| Time Entry Grid             | Maximum Rate Warning:     |                                                                               | employees or less.                                                                                                    |           |
| Individual Time Entry       | Average Overtime Weeks:   | 2 Weeks                                                                       | Employee Pro                                                                                                    | file      |
| Void Third Party Checks     |                           | Blended Overtime Based on                                                     | Create Employee Time Import Spreadcheet                                                                                    |           |
| Time Entry Totals           |                           | Work Week 🚯                                                                   | create Employee Time import opreadancet                                                                                    |           |
| Additional Check Entry Grid |                           | Time Entry in Minutes                                                         | The Time Import Spreadsheet will be created with Earnings a<br>Deductions from Time Entry Template selected. The Default 1 | id<br>îme |
| Timecard Import             |                           | When this option is selected, the                                             | Entry Template will be used if none is selected. Only active<br>employees will be listed.                                  |           |
| Timecard Import Undo        |                           | decimal portion of any hours keyed or<br>imported will be treated as minutes. | Time Entry Template:                                                                                                    |           |
| Labor Entry Grid            |                           | For example 8.45 would be treated as                                          | Employee Filter: All                                                                                                    | -         |
| Remove Pending Checks       |                           | 8 hours and 45 minutes and would be<br>converted to 8.75 hours when the       | Davia Das Employee Filter   ALL                                                                                            | Ť         |
| Payroll Entry Setup 🧹       |                           | payroll is processed.                                                         | Rows Per Employee.                                                                                                    | <u> </u>  |
| Time Entry Templates        | Drinted Timesheat Ontions |                                                                               | 2                                                                                                    |           |
| Time Entry Options          | Finted Timesheet Options  |                                                                               | Create Prior Balance Import Spreadsheet                                                                                    |           |
| Process Pavroll             | Timesheet Rate Option:    | ~                                                                             | The Prior Balance Import Spreadsheet will be created with                                                                  |           |
| REPORTING                   | Import Options            |                                                                               | Earnings, Deductions and Taxes from Time Entry Template                                                                    | -         |
| SYSTEM MANAGEMENT           | Apply Default Labor Rates | on Timecard Import                                                            | selected. ALL employees will be listed.                                                                                    | : 15      |
| SECURITY                    |                           |                                                                               | Time Entry Template:                                                                                                    | ~         |
| SECONTRA                    |                           |                                                                               | Create Prior Balance Spreadsh                                                                                              | eet       |

The resulting template will display the number of rows selected in the Time Entry Options screen for each employee. New fields were added to the template that allow you to designate which week the data in a row pertains to.

| Legal  | PayGroup | Key  | Name            | E_Commission Pay_Dollars | E_Commission_Pay_Weeknumber |   |
|--------|----------|------|-----------------|--------------------------|-----------------------------|---|
| Acme-1 | Biweekly | 1006 | Jackson, Naita  | 235                      |                             | 1 |
| Acme-1 | Biweekly | 1006 | Jackson, Naita  | 500                      |                             | 2 |
| Acme-1 | Biweekly | 1009 | Rose, Briana    | 1250                     |                             | 1 |
| Acme-1 | Biweekly | 1009 | Rose, Briana    | 0                        |                             | 2 |
| Acme-1 | Biweekly | 1012 | Weiderhold, Raj | 275                      |                             | 1 |
| Acme-1 | Biweekly | 1012 | Weiderhold, Raj | 900                      |                             | 2 |

Contact your Payroll Specialist if you have any questions about the updates in isolved version 8.16.